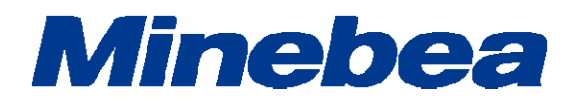

# DIGITAL TRANSMITTER CANopen Interface OPT-563B-71

# **Instruction Manual**

EN294-1634C

# Introduction

Thank you for your purchasing OPT-563B-71 Digital Transmitter with CANopen interface for optical transmission system flange torque converters.

This instruction manual describes how to operate the device and discusses noteworthy points. Note that handling or operating the device incorrectly may result in malfunctions. Read this manual thoroughly before use for correct usage.

Keep this instruction manual in a location where it will be readily accessible to end users.

Note that this manual is intended to be read by engineers.

The explanations included in this manual assume a basic knowledge of CANopen PLC programs and CANopen interfaces.

# **Pictograms and Conventions Used in This Manual**

This manual uses the following pictograms to indicate actions that must be avoided at all times, aspects requiring caution, and other noteworthy matters.

Be sure to read the descriptions provided alongside these pictograms.

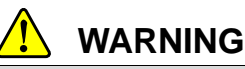

This indicates circumstances in which incorrect handling may result in death or serious injury to users. Avoid the actions described here at all times.

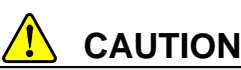

This indicates circumstances in which incorrect handling may result in injury to users or damage to property.

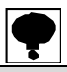

This indicates operating or procedural precautions or restrictions. Always read the details included here to avoid malfunctioning.

# **About This Manual**

This instruction manual describes the connection and usage procedures for CANopen interface specifications available separately for the OPT-563B.

For details of other functions, basic handling instructions, and precautions concerning the OPT-563B, refer to the OPT-563B Instruction Manual.

· OPT-563B Instruction Manual (DRW. No. EN294-1596\*)

# **Revision History**

| Date    | Manual No.           | Revision reason (details)                                                                                                    |
|---------|----------------------|----------------------------------------------------------------------------------------------------|
| 2015/03 | DRW. NO. EN294-1634  | First issue. ROM VER.1.000                                                                                                    |
| 2016/06 | DRW. NO. EN294-1634A | Due to ECN No, FN16-02057<br>-Deletion-<br>Delete 'Minebea Co., Ltd. Measuring Components Business<br>Unit' from the front cover.                                                                        |
| 2016/09 | DRW. NO. EN294-1634B | Due to ECN No, FN16-02139<br>ROM Ver1.800 or later<br>5-1. Sub Index of Index "0x2001" and "0x2002" is changed to<br>"0x00" by "0x01". Explanatory note addition.<br>5-1.(*5) Explanatory note addition. |
| 2017/09 | DRW. NO. EN294-1634C | Due to ECN FN17-02017 <ul> <li>Delete the company name in the contents.</li> </ul>                                                                                                    |

### Contents

| Introduction                                   | 1  |
|------------------------------------------------|----|
| Pictograms and Conventions Used in This Manual | I  |
| About This Manual                              |    |
| Revision History                               |    |
| 1. Overview                                    | 1  |
| 1-1. Features                                  | 1  |
| 2. Part Names and Functions                    | 2  |
| 2-1. Rear Panel CANopen Interface              | 2  |
| 3. Connections                                 | 3  |
| 3-1. Interface Connector Pin Arrangement       | 3  |
| 3-2. Cable Length                              | 3  |
| 3-3. Connection Precautions                    | 3  |
| 4. CANopen Communication Settings              | 4  |
| 4-1. Function Mode Selection                   | 4  |
| 4-2. CANopen Settings                          | 4  |
| 5. Access Sequences                            | 5  |
| 5-1. CANopen Object Mapping                    | 6  |
| 6. Errors                                      | 9  |
| 7. Interface Specifications                    | 10 |
| 7-1. CANopen Interface Specifications          | 10 |
| 7-2. Accessories                               | 10 |

### 1. Overview

This product is a CANopen slave device.

It supports CANopen communication functions (CiA DS301) by adding a CANopen interface to the OPT-563B.

### 1-1. Features

The main features of the OPT-563B-71 are as follows:

(1) PDO transfer

Supports PDO transmission. Receiving is not supported.

- Torque + rotation speed
- Torque status + rotation speed status
- (2) SDO transfer

Supports SDO transfer.

- Torque (reading only)
- Rotation speed (reading only)
- Torque status (reading only)
- Rotation speed status (reading only)
- Torque units/decimal places/polarity (reading and writing)
- Rotation speed units/decimal places (reading only)
- Rotation speed polarity (reading and writing)
- Manufacturer device name (reading only)
- Manufacturer hardware version (reading only)
- Manufacturer software version (reading only)
- PDO transmission interval
- (3) CANopen parameter setting

Sets the address and baud rate for the CAN bus.

### 2. Part Names and Functions

### 2-1. Rear Panel CANopen Interface

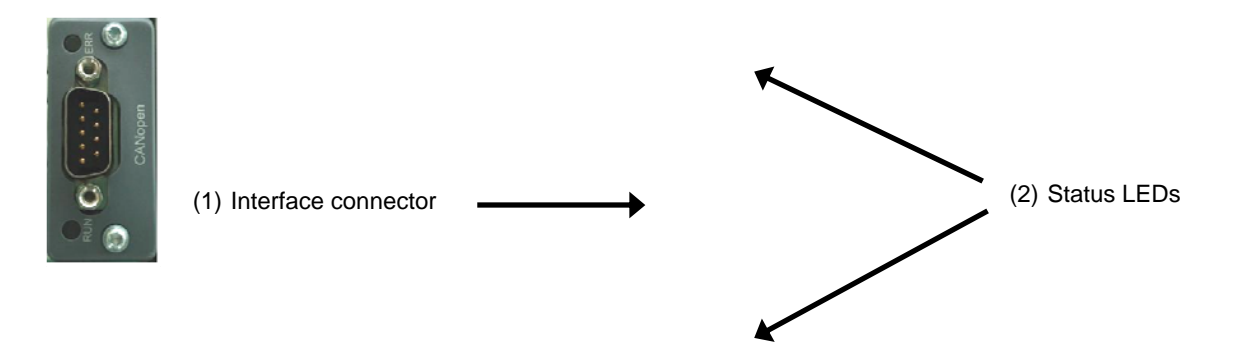

#### (1) Interface connector

#### Connector for the CANopen interface

The connector pins are configured as follows:

| Pin No. | Signal name | Details         |
|---------|-------------|-----------------|
| 1       | N.C.        | Not used        |
| 2       | CAN_L       | CAN signal Low  |
| 3       | CAN_GND     | CAN ground      |
| 4       | N.C.        | Not used        |
| 5       | CAN_SHLD    | Shield          |
| 6       | N.C.        | Not used        |
| 7       | CAN_H       | CAN signal High |
| 8       | N.C.        | Not used        |
| 9       | N.C.        | Not used        |
| Housing | SHIELD      | Shield          |

\* The connector is not provided. Compatible plug: Dedicated CANopen connector Use a connector meeting specifications for CiA DR-303-1.

\* Do not connect to N.C. pins.

\* Insulated photocoupler from internal circuit.

#### (2) Status LEDs

The communication status is indicated by two LEDs. Specifications are defined in the DR303-3 (CiA) standard.

RUN LED (green)

| , ,                 |                                   |
|---------------------|-----------------------------------|
| State               | Description                       |
| Off                 | Off                               |
| Lit                 | Operating                         |
| Continuous blinking | Before operation                  |
| Blinks once         | Stopped                           |
| Flickering          | Automatically detecting baud rate |
| Lit (red)           | Shifting to abnormal state        |

ERR LED (red)

| State        | Description                                                             |  |  |
|--------------|-------------------------------------------------------------------------|--|--|
| Off          | Off or operating                                                        |  |  |
| Blinks once  | Error counter reached or exceeded preset value                          |  |  |
| Flickering   | Automatically detecting baud rate                                       |  |  |
| Blinks twice | NMT slave or NMT master detected a Heartbeat event (Heartbeat consumer) |  |  |
| Lit          | Bus off                                                                 |  |  |

### 3. Connections

### 3-1. Interface Connector Pin Arrangement

Refer to "2-1. Rear Panel CANopen Interface."

### 3-2. Cable Length

The relationship between the baud rate and overall cable length is as shown below.

| Baud rate | Overall length |
|-----------|----------------|
| 10 kbps   | Up to 1,000 m  |
| 20 kbps   | Up to 1,000 m  |
| 50 kbps   | Up to 1,000 m  |
| 100 kbps  | Up to 600 m    |
| 125 kbps  | Up to 500 m    |
| 250 kbps  | Up to 250 m    |
| 500 kbps  | Up to 100 m    |
| 800 kbps  | Up to 50 m     |
| 1 Mbps    | Up to 25 m     |

### **3-3. Connection Precautions**

- Always turn off the power before connecting wires.
- Do not turn on the power until all installation work is complete. This device lacks a dedicated power on/off switch.
- Where possible, keep the cables connected to the device away from noise sources such as motor power lines and control I/O units.
- Always ground the device. Ground using a Class D independent ground. Do not use a ground shared with motor power supplies.

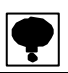

- Turn on the terminating resistance for the CANopen connector farthest from the PLC.
- Use a dedicated CANopen connector cable.
- Use a connector cable meeting specifications for CiA DR-303-1.

### 4. CANopen Communication Settings

Set the following items to use the CANopen interface.

#### 4-1. Function Mode Selection

Select Function mode as described below.

- 1) Hold down the FUNC key for two seconds.
- 2) Press the ENTER key when [FUNC] appears.
- 3) Set the desired function number.

For details of function mode settings and operations, refer to "9. Function Mode" in the OPT-563B Instruction Manual (DRW. No. EN294-1596).

#### 4-2. CANopen Settings

| Function No. | Item                | Setting    | Details     |
|--------------|---------------------|------------|-------------|
| E 40         | Nede ID             | 001 to 127 |             |
| F-42         | Node ID             | ●001       |             |
|              |                     | 0          | 10 kbps     |
|              |                     | 1          | 20 kbps     |
|              |                     | 2          | 50 kbps     |
|              | Baud rate           | 3          | 100 kbps    |
| F-43         |                     | 4          | 125 kbps    |
|              |                     | 5          | 250 kbps    |
|              |                     | 6          | 500 kbps    |
|              |                     | 7          | 800 kbps    |
|              |                     | •8         | 1 Mbps      |
|              |                     | 0 to 100   | 0: OFF      |
| F-45         | PDO output Interval | ●100       | Units: 1 ms |

(1) Node ID

Set the node ID number. The number can be set to a value from 001 to 127. The default setting is 001.

(2) Baud rate

Set the baud rate (in units of bps). The baud rate can be set to 10 k, 20 k, 50 k, 100 k, 125 k, 250 k, 500 k, 800 k, or 1 M. The default setting is 1 M.

(3) PDO output interval

Set the PDO output interval (in units of ms). The interval can be set to a value from 0 to 100. (0: OFF) The default setting is 100

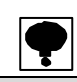

- The settings take effect after power is turned off, then turned back on. Turn power off and then back on after changing any of the settings
- An EDS file must be loaded when setting CANopen objects.
  - If necessary, this can be downloaded from the our website (http://www.minebea-mcd.com/)

### 5. Access Sequences

CANopen is accessed as shown in the following diagrams.

(1) PDO transmission

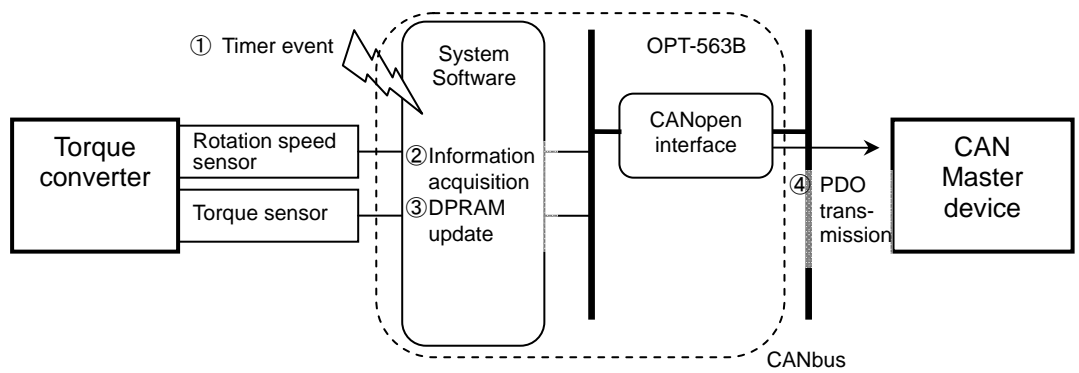

- \* ④ PDO transmission occurs only if there are changes in the data updated in ② and ③.
- (2) SDO transmission (SDO reading)

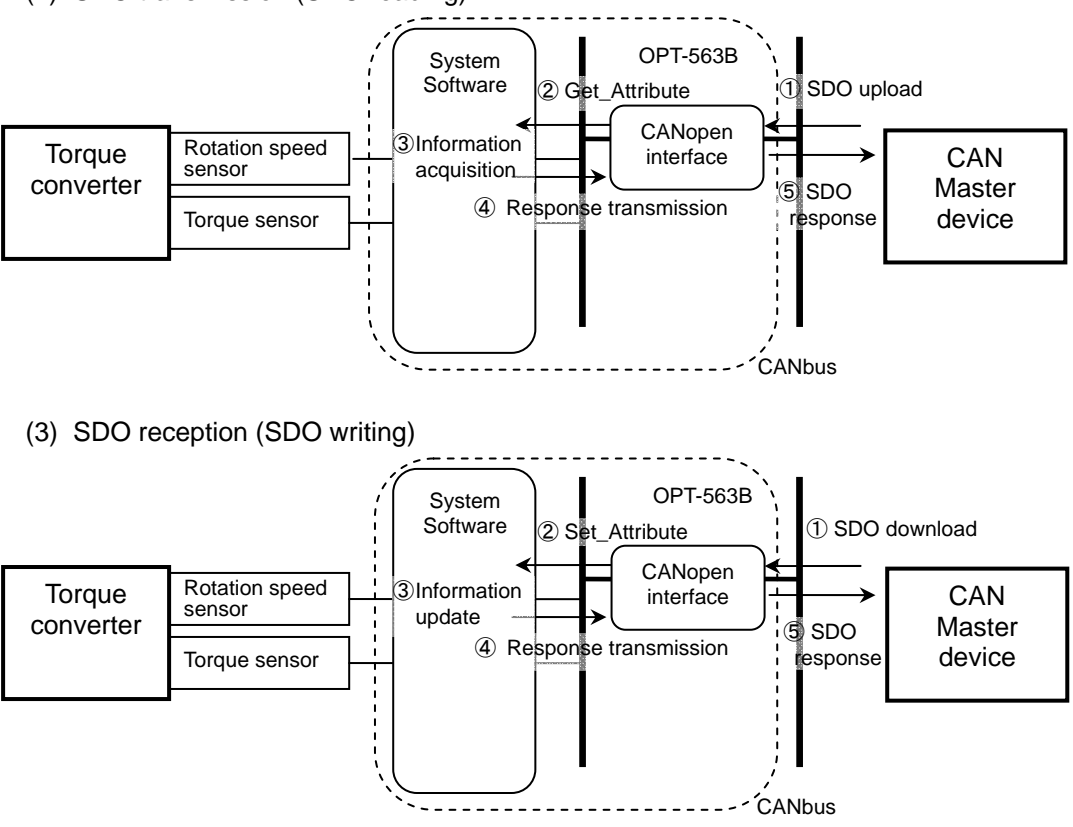

### 5-2. CANopen Object Mapping

### Manufacturer-specific Object

| Order# | Index<br>(ADI# + 0x2000) | Sub-index<br>(ADI Element#) | Data Type | Data                                                                                                    |
|--------|--------------------------|-----------------------------|-----------|----------------------------------------------------------------------------------------------------|
| 1      | 0x2001                   | 0x00                        | SINT32    | Torque (*1)                                                                                                    |
| 2      | 0x2002                   | 0x00                        | SINT32    | Rotation speed (*2)                                                                                                    |
| 2      | 0x2011                   | 0x01                        | UINT32    | Torque status (*3)                                                                                                    |
| 3      | 0x2011                   | 0x02                        | UINT32    | Rotation speed status (*4)                                                                                                    |
| 4      | 0x2333                   | 0x00                        | UINT16    | Torque units (0: Nm, 1: kNm, 2: V)                                                                                                   |
|        |                          |                             |           | Torque decimal places (0: No decimal point, 1 - 4: decimal places)                                                                   |
| 5      | 0x2334                   | 0x00                        | UINT16    | <ul> <li>Decimal places returned as 3 only if the<br/>torque units are V and the value set specifies<br/>4 decimal places</li> </ul> |
| 6      | 0x2335                   | 0x00                        | UINT16    | Torque polarity (135: + for counter-clockwise,<br>136: + for clockwise)                                                              |
| 7      | 0x2343                   | 0x00                        | UINT16    | Rotation speed units (1644: rpm fixed)                                                                                               |
| 8      | 0x2344                   | 0x00                        | UINT16    | Rotation speed decimal places (0: No decimal point, fixed)                                                                           |
| 9      | 0x2345                   | 0x00                        | UINT16    | Rotation speed polarity (135: + for counter-clockwise, 136: + for clockwise)                                                         |
| 10     | 0x2350                   | 0x00                        | UINT16    | PDO transmission interval (ms)                                                                                                    |

#### **PDO Mapping**

| PDO# | Transmission<br>Details | COB-ID<br>(*5) | Тх Туре  | Inhibit Time | Event Timer | Mapped Objects                 |
|------|-------------------------|----------------|----------|--------------|-------------|--------------------------------|
| 1    | Torque + rotation speed | 0x180          | COS(254) | 0            | 0           | 0x2001 - 0x00<br>0x2002 - 0x00 |
| 2    | Status                  | 0x280          | COS(254) | 0            | 0           | 0x2011 - 0x01<br>0x2011 - 0x02 |

•

When this device is used without the configuration change from the condition at the shipment, the data from [COB-ID 0 x 380+ Device Address] and [0 x 480+ Device Address] outputs once from master by the communication-start request. When the configuration has been changed, data is not output.

(\*1) Torque value format (SINT32)

0x8000\_0000: IN-1 error 0x8000\_0001: +OL error 0x8000\_0002: -OL error

(\*2) Rotation speed value format (SINT32)

0x8000\_0000: Function F-24 setting is off (rotation speed detection signal is off). 0x8000\_0001: +OS error 0x8000\_0002: -OS error

#### (\*3) Torque status format (UINT32)

| 31 | 24   | 23   |      |     |     | 16  |
|----|------|------|------|-----|-----|-----|
|    | d.c. | d.c. |      |     | CER | EPR |
| 15 | 8    | 7    |      |     |     | 0   |
|    | d.c. | d.c. | IN-1 | -OL | +OL | ST  |

bit0(ST):

1: Torque value normal 0: Error value bit1(+OL): 1: +OL error, 0: Normal bit2(-OL): 1: -OL error, 0: Normal bit3(IN-1): 1: IN-1 error, 0: Normal bit16(EPR): 1: EEPROM error, 0: Normal bit17(CER): 1: PDO communication error, 0: Normal

#### (\*4) Rotation speed status format (UINT32)

| 31 24 | 23   |     |     | 16  |
|-------|------|-----|-----|-----|
| d.c.  | d.c. |     |     | EPR |
| 15 8  | 7    |     |     | 0   |
| d.c.  | d.c. | -0S | +0S | ST  |

bit0(ST):

1: Rotation speed value normal 0: Error value bit1(+OS): 1: +OS error, 0: Normal bit2(-OS): 1: -OS error, 0: Normal bit16(EPR): 1: EEPROM error, 0: Normal

(\*5) The actual COB-ID will consist of the value indicated plus the device address.

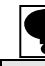

When the configuration has been changed, COB-ID becomes the fixed value set by the configuration.

#### **SDO Mapping**

| Details                                | CANopen Object                         | Writing | Remarks |
|----------------------------------------|----------------------------------------|---------|---------|
| Manufacturer device name               | 0x1008 - 0x00                          | No      |         |
| Manufacturer hardware version          | 0x1009 - 0x00                          | No      |         |
| Manufacturer software version          | 0x100A - 0x00                          | No      |         |
| Torque, rotation speed, status         | See "Manufacturer-specific<br>Object." | No      |         |
| Torque units, decimal places, polarity | See "Manufacturer-specific<br>Object." | Yes     |         |
| Rotation speed units, decimal places   | See "Manufacturer-specific<br>Object." | No      |         |
| Rotation speed polarity                | See "Manufacturer-specific<br>Object." | Yes     |         |
| PDO transmission interval              | See "Manufacturer-specific<br>Object." | Yes     |         |

\* The COB-ID uses the default value (From server: 0x580 + device address, From client: 0x600 + device address).

### 6. Errors

| Error                      | Details                                                                                                    |  |  |  |
|----------------------------|----------------------------------------------------------------------------------------------------|--|--|--|
| IN-1 error                 | Displayed when no torque signal is input in measurement mode or monitor mode                               |  |  |  |
| +OL error                  | Displayed when the input torque exceeds [+110% of maximum display value] or 16 kHz in measurement mode     |  |  |  |
| -OL error                  | Displayed when the input torque is less than [-110% of maximum display value] or 4 kHz in measurement mode |  |  |  |
| +OS error                  | Displayed when the rotation speed exceeds 27500 in measurement mode                                        |  |  |  |
| -OS error                  | Displayed when the rotation speed is less than -27500 in measurement mode                                  |  |  |  |
| EEPROM error               | Displayed when an EEPROM write error or read error is detected                                             |  |  |  |
| PDO communication<br>error | Displayed when a PDO communication error is detected                                                       |  |  |  |

### 7. Interface Specifications

### 7-1. CANopen Interface Specifications

| Specifications      | Details                                                                                              |                    |  |  |  |
|---------------------|----------------------------------------------------------------------------------------------------|--------------------|--|--|--|
| Baud rate           | Select from 10 kbps, 20 kbps, 50 kbps, 100 kbps, 125 kbps, 250 kbps, 500 kbps, 800 kbps, and 1 Mbps. |                    |  |  |  |
| Node ID             | Select a value from 001 to 127.                                                                      |                    |  |  |  |
| PDO output interval | Select a value from 000 to 100 (Units: ms).                                                          |                    |  |  |  |
| Cable length        | Baud rate (bps)                                                                                      | Overall length (m) |  |  |  |
| -                   | 10 k                                                                                                 | Up to 1,000        |  |  |  |
|                     | 20 k                                                                                                 | Up to 1,000        |  |  |  |
|                     | 50 k                                                                                                 | Up to 1,000        |  |  |  |
|                     | 100 k                                                                                                | Up to 600          |  |  |  |
|                     | 125 k                                                                                                | Up to 500          |  |  |  |
|                     | 250 k                                                                                                | Up to 250          |  |  |  |
|                     | 500 k                                                                                                | Up to 100          |  |  |  |
|                     | 800 k                                                                                                | Up to 50           |  |  |  |
|                     | 1 M                                                                                                  | Up to 25           |  |  |  |
| Connector cable     | Use a dedicated CANopen cable.                                                                       |                    |  |  |  |
| Connector           | Use a dedicated CANopen connector.                                                                   |                    |  |  |  |
| Termination         | Use a connector with internal terminating resistance.                                                |                    |  |  |  |
| Status LEDs         | [RUN] and [ERR]                                                                                      |                    |  |  |  |

### 7-2. Accessories

| CANopen Instruction<br>Manual | 1 сору |  |  |  |  |
|-------------------------------|--------|--|--|--|--|
|-------------------------------|--------|--|--|--|--|

•The contents of this manual may subject to change without notice.

# HEAD QUARTER: MinebeaMitsumi Inc.

4106-73 Miyota, Miyota-machi, Kitasaku gun, Nagano-ken 389-0293 Japan Tel: +81-267-32-2200 Fax: +81-267-31-1350

Sensing Device Product Sales Management:

1-1-1, Katase, Fujisawa-shi, Kanagawa-ken, 251-8531 Japan Tel: +81-466-23-2681 Fax: +81-466-22-7191

### Sensing Device Business Unit

FUJISAWA PLANT 1-1-1, Katase, Fujisawa-shi, Kanagawa-ken, 251-8531 Japan Tel: +81-466-22-7151 Fax: +81-466-22-1701

KARUIZAWA PLANT 4106-73 Miyota, Miyota-machi, Kitasaku gun, Nagano-ken 389-0293 Japan Tel: +81-267-31-1309 Fax: +81-267-31-1353

HOMEPAGE ADDRESS http://www.minebea-mcd.com